## Anleitung zur Installation des Cisco AnyConnect-Client unter Mac

Installation des Cisco AnyConnect-Clients unter Mac (je nach macOS-Version können die Bilder variieren):

1. Herunterladen von AnyConnect für Mac OS

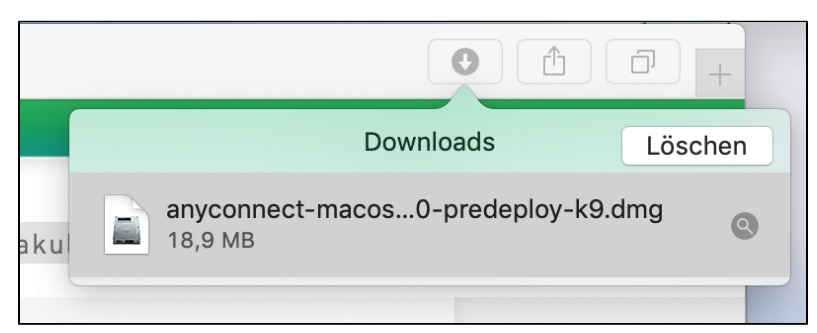

2. Ausführen der Installationsdatei

|                                     | 🚊 Any                                                                   | AnyConnect 4.5.05030 |           |
|-------------------------------------|-------------------------------------------------------------------------|----------------------|-----------|
|                                     |                                                                         |                      |           |
| AnyConnect.pkg                      | Profiles                                                                |                      |           |
| • • • • •                           | AnyConnect Secure Mobility Client" inst                                 | allieren             |           |
|                                     | Angepasste Installation auf "MacBook"                                   |                      |           |
|                                     | Paketname                                                               | Aktion               | Größe     |
| <ul> <li>Einführung</li> </ul>      | VPN                                                                     | Installieren         | 18,5 MB   |
| <ul> <li>Lizenz</li> </ul>          | Web Security                                                            | Installieren         | 2,8 MB    |
| Zielvolume                          | <ul> <li>AMP Enabler</li> <li>Diagnostics and Reporting Tool</li> </ul> | Installieren         | 1.8 MB    |
| auswanien                           | <ul> <li>Posture</li> </ul>                                             | Installieren         | 13 MB     |
| Installationstyp                    | ✓ ISE Posture                                                           | Installieren         | 3,5 MB    |
| Installation                        | Network Visibility                                                      | Installieren         | 1,1 MB    |
| <ul> <li>Zusammenfassung</li> </ul> | Umbrella Roaming Security                                               | Installieren         | 3,5 MB    |
|                                     | Erforderlicher Platz: 44,8 MB                                           | Verbleibend: 18      | 88,42 GB  |
| cisco                               |                                                                         |                      |           |
|                                     |                                                                         | Zurück               | ortfahren |

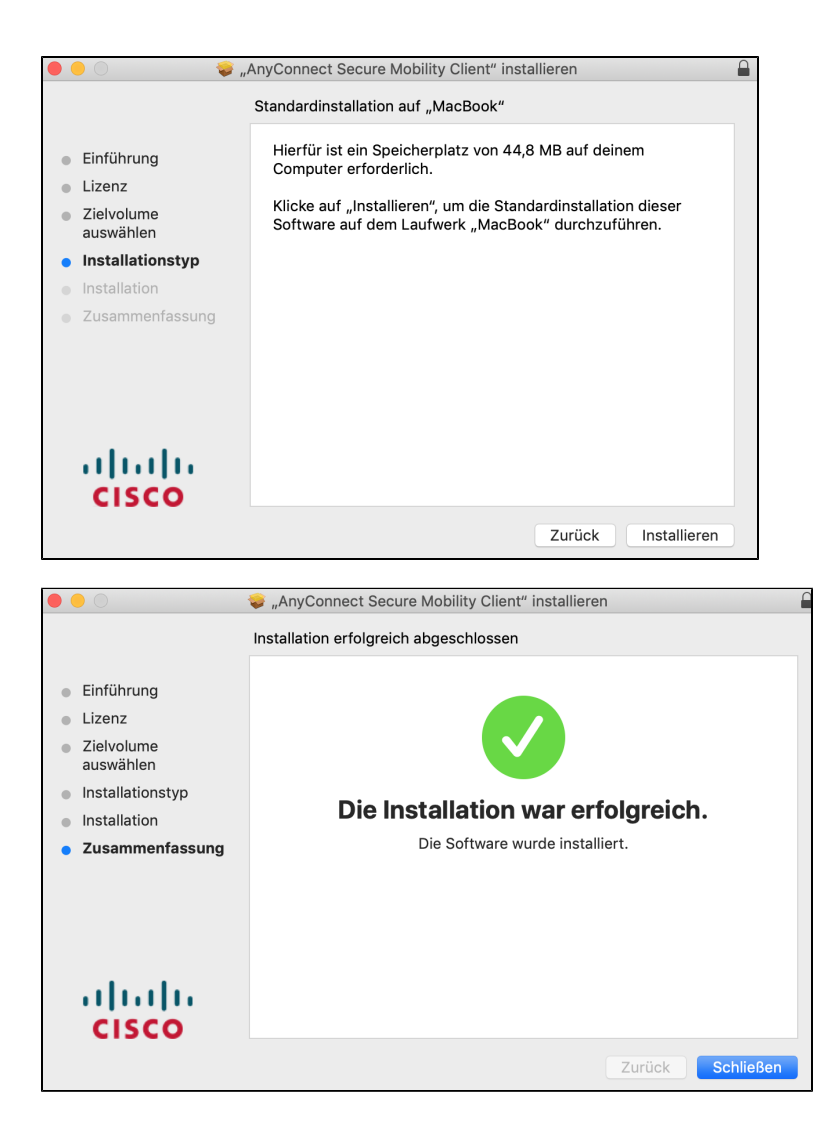

- 3. Starten Sie Cisco AnyConnect Secure Mobility Client und geben Sie als Adresse vpnhsrt.reutlingen-university.de ein.
- 4. Folgen Sie der Anleitung zur Einrichtung der 2FA-Authentifizierung. (evtl. erscheint im Verlauf noch die folgende Aufforderung):

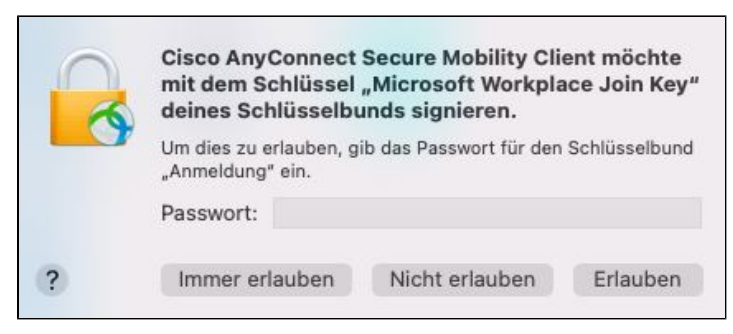

5. Möglicherweise erscheinen noch die folgenden Hinweise:

| _                                                    |                                                                                                    |
|------------------------------------------------------|----------------------------------------------------------------------------------------------------|
| )                                                    | isco AnyConnect Secure Mobility Client-Benachrichtigung                                                                                                    |
| 9                                                    | Aufmerksamkeit erforderlich                                                                                                    |
| Cisco S                                              | Systemerweiterung blockiert:                                                                                                    |
| Ihr Syste<br>System<br>AnyCon<br>Einige A<br>ordnung | em erfordert, dass Sie die Cisco AnyConnect<br>erweiterung in Ihren Systemeinstellungen aktivieren, um die<br>nect-Fähigkeiten in vollem Umfang nutzen zu können.<br>nyConnect-Funktionen funktionieren erst dann<br>gsgemäß, wenn die Cisco Systemerweiterung aktiviert ist. |
| Bitte ak<br>System                                   | tivieren Sie die Systemerweiterung in Ihren<br>einstellungen-> Sicherheit & Datenschutzbereich.                                                                                                    |
|                                                      | O C S III Security & Privacy Q. Search                                                                                                    |
|                                                      | Centeral FileVault Firewall Privacy                                                                                                    |
|                                                      | A login password has been set for this user Change Password                                                                                                    |
|                                                      | Require password 5 seconds 2 after sleep or screen saver begins     Show a message when the screen is locked Set Lock Message                                                                                                    |
|                                                      | Allow your Apple Watch to unlock your Mac                                                                                                    |
|                                                      | Allow apps downloaded from:<br>App Store<br>App Store and Identified developers                                                                                                    |
|                                                      | System software from developer "Cecc" was blocked from loading.                                                                                                    |
|                                                      | Click the lock to make changes.                                                                                                    |
|                                                      | Einstellungen öffnen                                                                                                    |
|                                                      |                                                                                                    |
|                                                      |                                                                                                    |
|                                                      |                                                                                                    |
| 6                                                    | Systemerweiterung blockiert                                                                                                    |
| 9                                                    | Ein Programm hat versucht, neue Systemer                                                                                                    |
|                                                      |                                                                                                    |

Ein Programm hat versucht, neue Systemerweiterung(en) mit Signatur von "Cisco" zu laden. Wenn diese Erweiterungen aktiviert werden sollen, öffne die Systemeinstellung "Sicherheit".

Systemeinstellung "Sicherheit" öffnen

OK